# 久喜市省エネ家電買換え促進事業補助金 電子申請ガイド

令和7年6月 久喜市環境課

# 目次

| 1.  | はじめに       | 3 P |
|-----|------------|-----|
| 2.  | 利用者ログイン画面  | 5 P |
| 3.  | 手続き説明画面    | 6 P |
| 4.  | 利用者ID入力画面  | 7 P |
| 5.  | 入力画面       | 8 P |
| 6.  | 申込確認画面     | 14P |
| 7.  | 申込完了画面     | 15P |
| 8.  | 申込内容の確認・修正 | 16P |
| 10. | 申込内容照会画面   | 17P |
| 11. | 申込変更画面     | 18P |
| 12. | 申込変更確認画面   | 19P |

#### 1. はじめに

本ガイドは、「令和7年度久喜市省エネ家電買換え補助金」の電子申請ガイドです。本ガイドは開 発中の画面を基に作成していますことをご了承ください。

#### 【電子申請を始める前に】

- 必要添付書類は<u>事前に電子データ化を行い、申請時に添付できる状態</u>にしてから申し込みを始めてください。<u>※特にiPhone/iPadをお使いの方は先に本ガイドのP13をご確認ください。</u>
- <u>申請の途中で添付したファイルの内容を確認することはできません。</u>内容の分かるファイル名に するなど、添付するファイルを間違えないように注意してください。
- 電子データ化したものは、文字が読めることを確認のうえ、添付してください。

【添付書類】

|   | 書類の名称     | 説明                                                                                                    |
|---|-----------|----------------------------------------------------------------------------------------------------|
| 1 | 本人確認書類    | 久喜市に住民登録があることがわかる以下の書類のうち、<br>いずれか1種類。<br>・免許証(運転免許証・運転経歴証明書等)<br>・マイナンバーカード(表面のみ)<br>・住民基本台帳カード<br>・官公庁が発行した各種福祉手帳(障がい者手帳等)<br>・在留カード・特別永住者証明書・住民票の写し |
| 2 | 領収書又はレシート | 次に示す内容がわかるもの。<br>・購入日<br>・購入額(内訳のわかるもの)<br>・購入製品の機種(型番)<br>・購入店舗名<br>※レシートなどは、不足箇所がないよう全体を提出してく<br>ださい。複数ページにわたっても問題ありません。また、<br>文字が読めるかご確認のうえご提出ください。 |

| 3 | メーカー発行の保証書                   | 次に示す内容がわかるもの。<br>・メーカー名<br>・機種(型番)<br>・製造番号が記載されているもの。<br>※エアコン,冷蔵庫を製造したメーカーが発行している保<br>証書を添付してください。                                                                                          |
|---|------------------------------|----------------------------------------------------------------------------------------------------|
| 4 | 設置場所が確認できる書類<br>(納品書、配送伝票等)  | 次に示す内容がわかるもの。<br>・納品先(設置先)<br>・製品名(機種、型番)<br>・氏名(申請者名)<br>・販売店名<br>※申請者住所への設置が条件となります。                                                                                                    |
| 5 | 家電リサイクル券(排出者控え)              | 次に示す内容がわかるもの。<br>・お問合せ管理表番号<br>・リサイクル品目<br>・排出者名(申請者名)<br>※必ず購入店舗を通してリサイクル処分を行ってください。                                                                                                    |
| 6 | 振込口座がわかる書類<br>(通帳、キャッシュカード等) | 次に示す内容がわかるもの。<br>①銀行名 ②支店名又は支店コード ③口座種別(普<br>通・当座)④口座名義人 ⑤口座番号<br>※申請者本人名義の口座に限ります。<br>※できるだけ, 通帳の1ページ目(支店名など記載ある<br>ページ)の見開きを提出してください。<br>※振込先が確認できるものであれば、アプリやインターネッ<br>トバンキングの画面の写しでも可能です。 |

# 2. 利用者ログイン画面

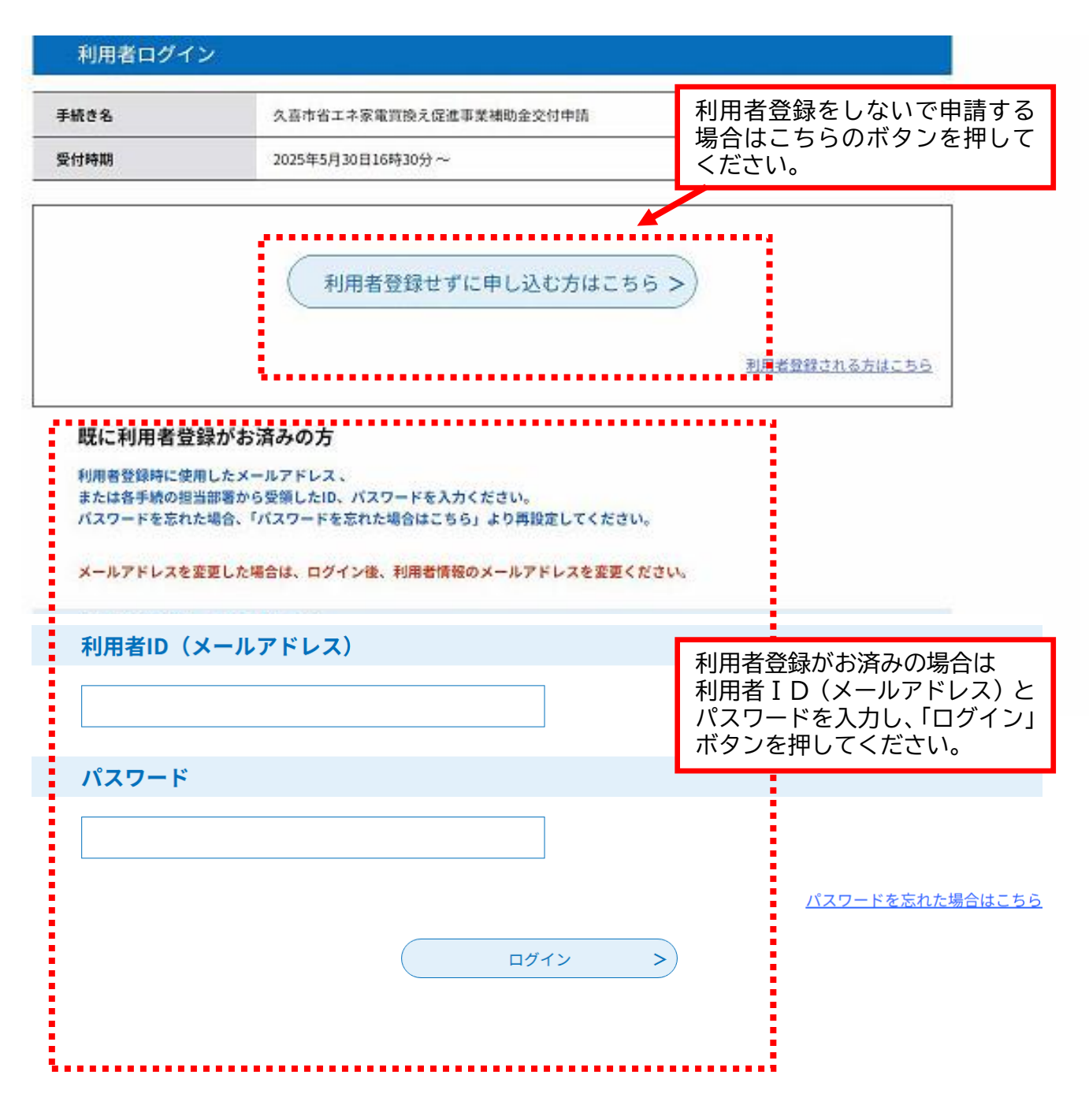

### 3. 手続き説明画面

| 手続き名      | 久喜市省工ネ家電賞換え促進事業補助金交付申請                                                                                                    | 国 お気に入り登録                                                                              |
|-----------|----------------------------------------------------------------------------------------------------|----------------------------------------------------------------------------------------|
| <b>脱明</b> | <ul> <li>久喜市では、ゼロカーボンシティの実現に向け、市内の協力店舗にお<br/>ペル』多段階評価3.0以上の省エネ家電(エアコン・冷蔵庫)への買い<br/>補助金を交付します。</li> <li>申請期間(先着順)</li> <li>会和7年6月13日(会曜日)から8月29日(会曜日)まで</li> <li>・予算の上限に達し次第、受付を終了します。</li> <li>【必要添付書類】</li> <li>次の書類について、車筋に電子データ化し、車詰時に添付できる状態<br/>さい。電子データ化したものは、文字が読めるかご確認のうえ添付し</li> <li>(1)本人確認書類(運転免許証、マイナンバーカード等)</li> <li>※マイナンバーカードは顔写真の付いた表面のみを提出してください</li> <li>※運転免許証の場合、現住所が裏面に記載されている場合は、表裏再<br/>い。</li> </ul> | いて、「統一省エネルギーラ<br>い換え購入を行う方に対し、<br><u>にして申し込みを始めてくだ</u><br>てください。<br>。<br>「面の写しを提出してくださ |
|           | (2)領収書又はレシート(次に掲げる事項が全て記載されているもの)<br>・購入日、・購入額(内訳のわかるもの)、・購入機種又は型番、・<br>※レシートなどは、不足箇所がないよう全体を提出してください。複<br>りません。                                                                                                    | 購入店舗名<br>(数ページにわたっても問題あ                                                                |

#### (省略)

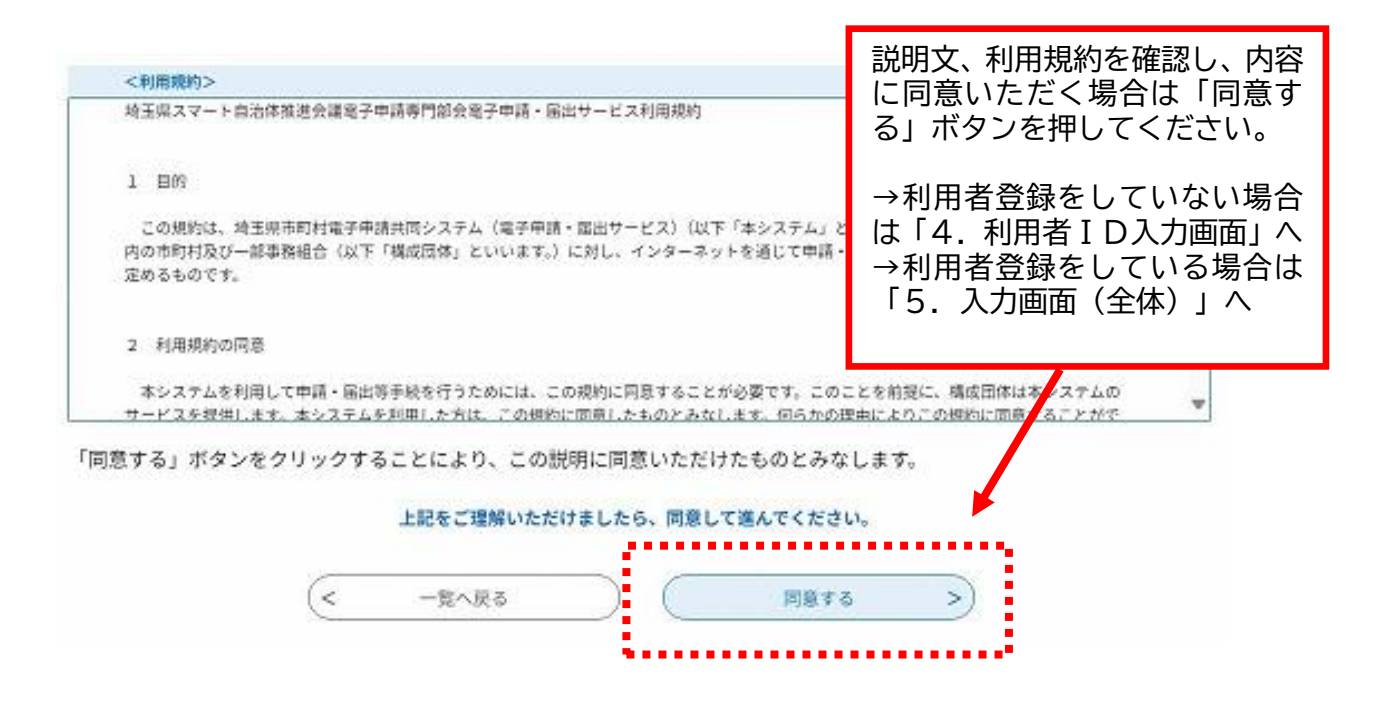

## 4. 利用者 I D 入力画面(利用者登録を行っていない場合)

#### 利用者ID入力

【協力店舗練習用】久喜市省エネ家電買換え促進事業補助金交付申請

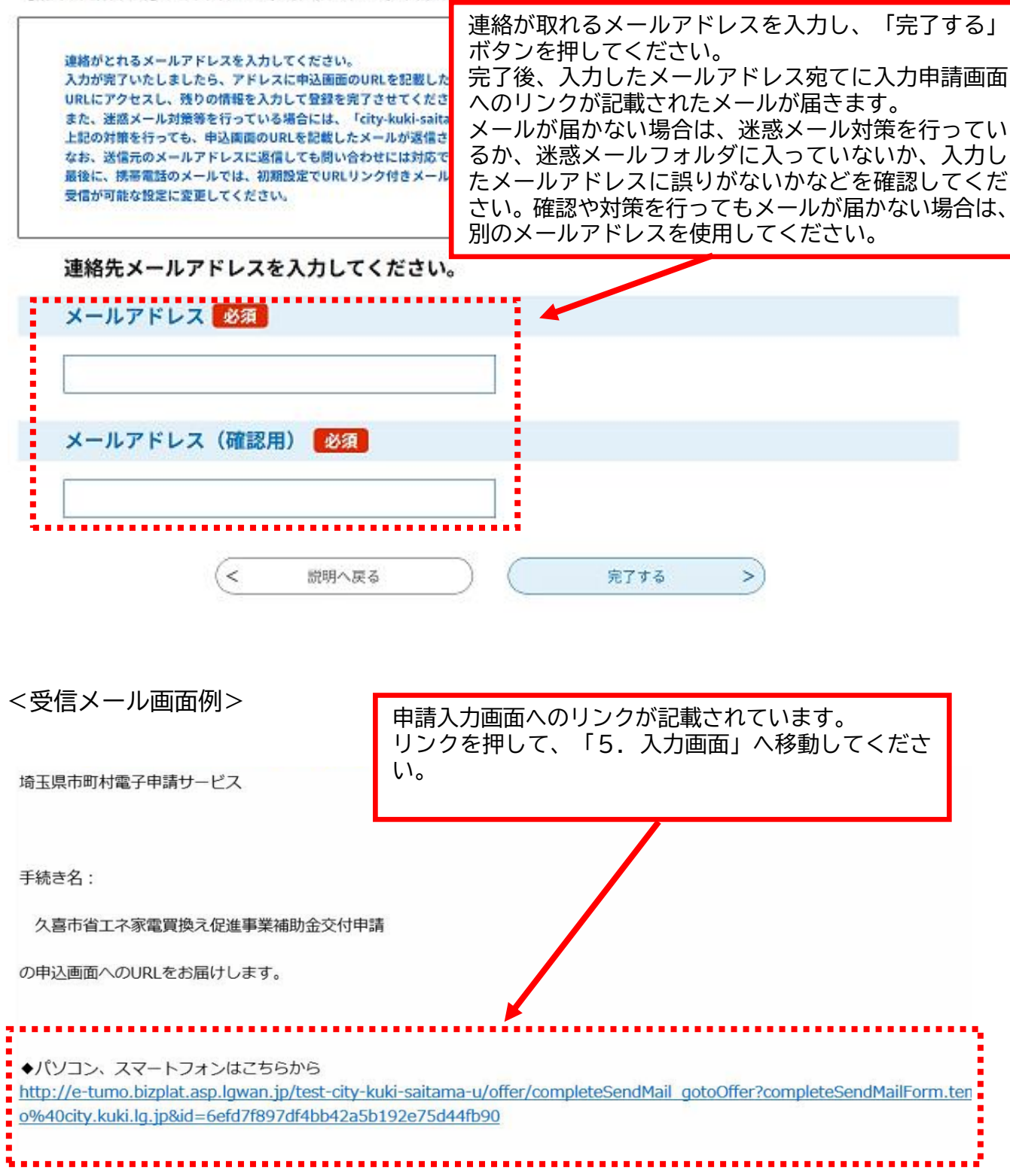

# 5. 入力画面

| 申込                                       |                                             |                                                        |
|------------------------------------------|---------------------------------------------|--------------------------------------------------------|
| 選択中の手続き名:久喜                              | 市省エネ家電買換え促進事業補助金交                           | 付申請<br>問合せ先 [ <b>十開く</b> ]                             |
| 申請日を入力して<br><sup>会和</sup> > 7            | ください。 <b>必須</b><br>年 6                      | 月 13 日                                                 |
| 1.申請者の情報につい                              | ντ                                          | 家電の購入者が申請者であることを確認してください。                              |
| 氏名を入力してく;       氏:                       | ださい。 必須 名:                                  |                                                        |
| フリガナを入力し                                 | てください。 必須<br>名                              |                                                        |
| 電話番号を入力し、<br>日中に連絡を取りやすいの<br>ハイフンなしで入力して | <b>てください。 必須</b><br>電話番号を入力してください。<br>ください。 | 電話番号、郵便番号はハイフン (-)なし<br>で入力して下さい。                      |
| <sup>電話器号</sup><br>郵便番号を入力し              | てください。 🕺                                    |                                                        |
| ハイフシなしで入力して<br>入力例)123-4567は1234<br>郵便番号 | ください。<br>1567と入力<br>住所検索                    | 住民票の現住所であり、対象家電の設置<br>所 (納品先住所) と同じであることを確認<br>してください。 |
| 住所を入力してく1<br>入力例) 久喜市●●1-2-3             | ださい。 必須                                     |                                                        |
| 11.Ph                                    |                                             |                                                        |

#### 2.補助金申請額について

| 中内法人・事業者該当 必須<br>市内の個人電気店等で購入した場合は、「市内本店法人・事業者」を選択して<br>市内に店舗はあるが市外に本店登記がある家電量販店やホームセンターなどで<br>てください。                                                            | 購入店舗を「市内本店法人・事業者」と「量<br>販店等」から選択してください。<br>※この選択が(D)補助上限額に反映されま<br>す。                                         |
|----------------------------------------------------------------------------------------------------|----------------------------------------------------------------------------------------------------|
| <ul> <li>○ 市内本店法人·事業者</li> </ul>                                                                                                    | ッ。<br>わからない場合は市ホームページの本事                                                                                      |
| ○ 上記以外の量販店等                                                                                                    | 業掲載ペーン   巾内協刀店舗一覧] からこ  <br>  確認ください。                                                                         |
| all service.                                                                                                    | https://www.city.kuki.lg.jp/machizuku<br>ri/hozen/hojokin/1010449.html                                        |
| (A)補助対象経費を入力してください。                                                                                                    |                                                                                                    |
| 【注:補助対象経費(本体費用)の入力について】<br>※リサイクル処理に係る費用(運搬料・処分料)、クーポン券等で割引された<br>せん。税抜・値引き後の金額を入力してください。<br>※税込み金額しかわからない場合、「税込金額÷1.1」で税抜金額を計算して<br>の金額を半角数字、カンマ(,)なしで入力してください。 | 購入した家電の本体費用(税抜き)を半角<br>数、カンマ(,)なしで入力してください。<br>※こちらの入力金額により、(B)補助率<br>(1/2)適用額、(C)1,000円未満切り捨て額<br>が自動計算されます。 |
| P                                                                                                    |                                                                                                    |
| (B)補助率(1/2)適用額                                                                                                    |                                                                                                    |
| 自動計算式のため入力不要です。                                                                                                    |                                                                                                    |
| -                                                                                                    |                                                                                                    |
| 0                                                                                                    |                                                                                                    |
| (C)1,000円未満切り捨て額                                                                                                    |                                                                                                    |
| ◎一、十、百の位は円の前についています。                                                                                                    | れますので、入力不要です。                                                                                                 |
| 自動計算式のため入力不要です。                                                                                                    |                                                                                                    |
| 円000                                                                                                    |                                                                                                    |
| (D)補助限度額                                                                                                    |                                                                                                    |
| 自動計算式のため入力不要です。                                                                                                    |                                                                                                    |
| 0. P3                                                                                                    |                                                                                                    |
|                                                                                                    |                                                                                                    |
| 利用の川田に見きれの方理社会                                                                                                    | 上記(C)と(D)を比較して、少ないほうの金額を                                                                                      |
| 「(C) 1,000円未満切り捨て額」の金額と(D) 補助限度額の金額を比べ、<br>◎(C)または(D)のいずれか少ない方の金額が補助金申請・請求額となりま                                                                                  | 選択してください。例えば(C)が 60,000 円、(D)<br>が 50,000 円の場合、(D)を選択します。                                                     |
| ○ (C)1,000円未満切り捨て額のほうが少ない                                                                                                    | ※この選択が下の「補助金申請・請求額の確定」<br>- 反映されます、選択が誤っているとてしい中                                                              |
| (D)補助限度額のほうが少ない                                                                                                    | に以下される y 。 <u>選択が戻っていると正しい中</u><br>青・請求額が計算されませんのでご注意くださ                                                      |
|                                                                                                    |                                                                                                    |
| *****                                                                                                    |                                                                                                    |
| THEO 立中語 * 語 不良い CELE<br>自動計算式のため入力不要です。                                                                                                    | 上記「補助限度額の確認」に応じて、自動計<br>算されますので、入力不要です。                                                                       |
| 0 PI                                                                                                    |                                                                                                    |
|                                                                                                    |                                                                                                    |

#### 3.補助対象機器等

| 省エネ家電の種別を選択してください。 💋                                                                                                    |                                                                                                    |
|----------------------------------------------------------------------------------------------------|----------------------------------------------------------------------------------------------------|
| エアコン・冷蔵庫の同時申請不可。<br>〇 エアコン<br>〇 冷蔵庫                                                                                                    | 申請する補助対象家電を選択してください。<br>エアコンか冷蔵庫のどちらか一つが申請可能<br>です。                                                                                                    |
| (准把数称)                                                                                                    |                                                                                                    |
|                                                                                                    |                                                                                                    |
| 補助対象機器のメーカー名 必須                                                                                                    |                                                                                                    |
|                                                                                                    | 領収書(レシート)、保証書の記載内容と一<br>致するよう入力してください。                                                                                                    |
| 補助対象機器の機種型番び須                                                                                                    |                                                                                                    |
| 半角英数字記号で入力してください。                                                                                                    |                                                                                                    |
|                                                                                                    |                                                                                                    |
|                                                                                                    |                                                                                                    |
| 補助対象機器の多段階評価点を入力してくだ                                                                                                    | さい。 必須                                                                                                    |
| 補助対象機器の多段階評価点を入力してくだ<br>※★3.0が補助対象機器となります。<br>入力例)3.3                                                                                              | さい。 必須<br>統一省エネラベルか、「省エネ型製品情報サ<br>イト (https://seihinjyoho.go.jp/)」を参<br>考に購入した家電の多段階評価点を入力して<br>ください                                                                              |
| 補助対象機器の多段階評価点を入力してくだ<br>※★3.0が補助対象機器となります。<br>入力例)3.3<br>★点                                                                                        | <b>さい。 必須</b><br>統一省エネラベルか、「省エネ型製品情報サ<br>イト(https://seihinjyoho.go.jp/)」を参<br>考に購入した家電の多段階評価点を入力して<br>ください。                                                                       |
| 補助対象機器の多段階評価点を入力してくだ<br>※★3.0が補助対象機器となります。<br>入力例)3.3<br>★点<br>購入店舗名 必須                                                                            | <b>さい。 必須</b><br>統一省エネラベルか、「省エネ型製品情報サ<br>イト (https://seihinjyoho.go.jp/)」を参<br>考に購入した家電の多段階評価点を入力して<br>ください。                                                                      |
| 補助対象機器の多段階評価点を入力してくだ<br>※★3.0が補助対象機器となります。<br>入力例)3.3<br>★点<br>購入店舗名 必須<br>※市内の協力店舗で購入した機器が対象です。                                                   | さい。 必須<br>統一省エネラベルか、「省エネ型製品情報サ<br>イト (https://seihinjyoho.go.jp/)」を参<br>考に購入した家電の多段階評価点を入力して<br>ください。<br>領収書 (レシート)、保証書の記載内容と一<br>致するよう入力してください。                                  |
| <ul> <li>補助対象機器の多段階評価点を入力してくだ</li> <li>※★3.0が補助対象機器となります。</li> <li>入力例)3.3</li> <li>★点</li> <li>購入店舗名 必須</li> <li>※市内の協力店舗で購入した機器が対象です。</li> </ul> | <b>さい。 必須</b><br>統一省エネラベルか、「省エネ型製品情報サ<br>イト (https://seihinjyoho.go.jp/)」を参<br>考に購入した家電の多段階評価点を入力して<br>ください。<br>領収書 (レシート)、保証書の記載内容と一<br>致するよう入力してください。                           |
| 補助対象機器の多段階評価点を入力してくだ<br>※★3.0が補助対象機器となります。<br>入力例)3.3 ★点 購入店舗名 必須 ※市内の協力店舗で購入した機器が対象です。 購入日を入力してください。 必須                                           | <b>さい。 必須</b><br>統一省エネラベルか、「省エネ型製品情報サ<br>イト (https://seihinjyoho.go.jp/) 」を参<br>考に購入した家電の多段階評価点を入力して<br>ください。<br>領収書 (レシート)、保証書の記載内容と一<br>致するよう入力してください。                          |
| <ul> <li>補助対象機器の多段階評価点を入力してくだ</li> <li>※★3.0が補助対象機器となります。<br/>入力例)3.3</li> <li>★</li></ul>                                                         | <ul> <li>さい。 必須</li> <li>統一省エネラベルか、「省エネ型製品情報サイト(https://seihinjyoho.go.jp/)」を参考に購入した家電の多段階評価点を入力してください。</li> <li>領収書(レシート)、保証書の記載内容と一致するよう入力してください。</li> <li>た機器が対象です。</li> </ul> |

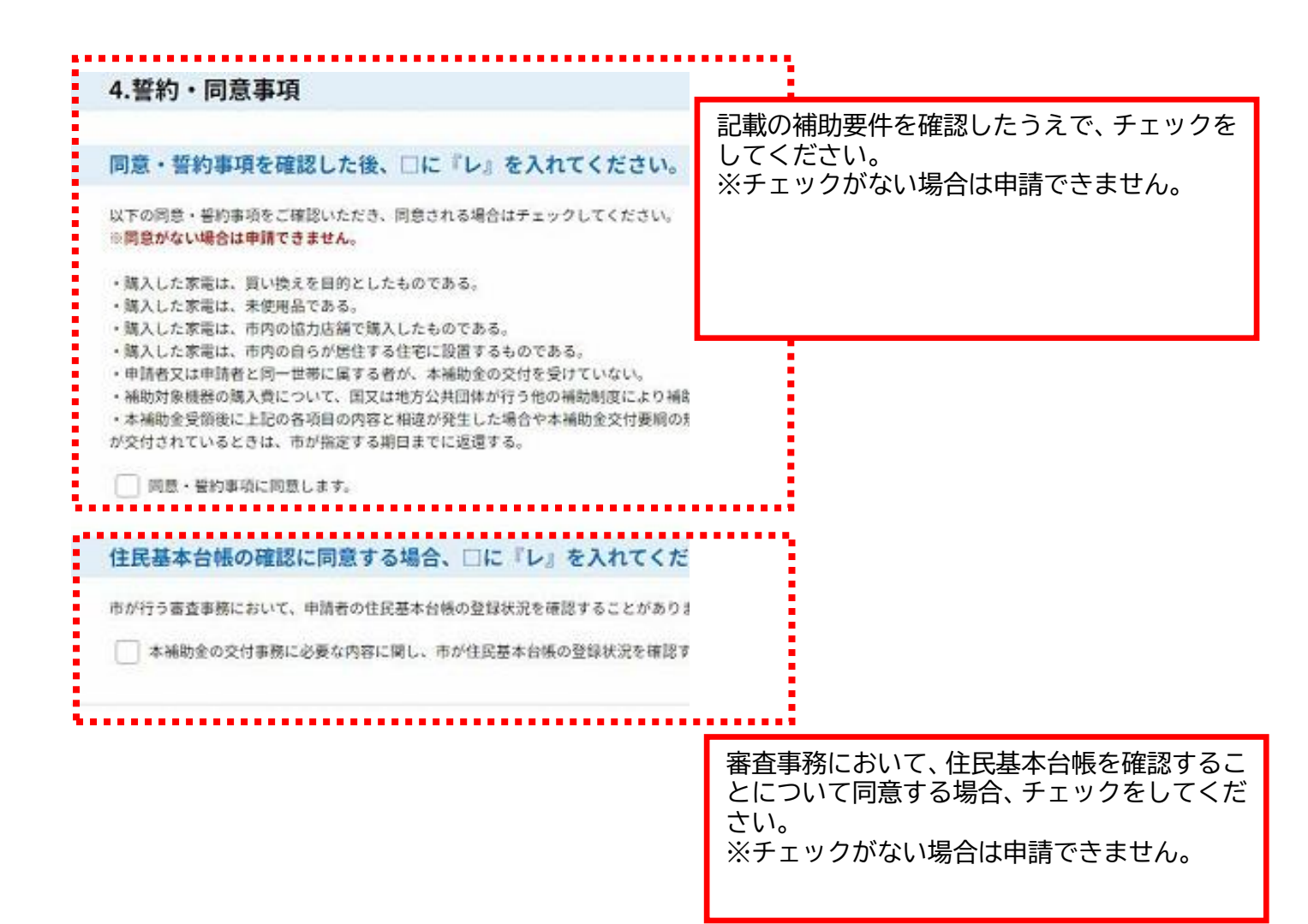

| ☆必ず申請者ご本人様の口座情報を入力してください。<br>※「金融機関選択」ボタンを押して、金融機関および支店を読                                                                                                    | 部にしてください。<br>全地機関連択                                                                                          | 「金融機関選携<br>関及び支店を資                                     | ₹」ボタンを押<br>髪択してくださ | して、金融<br>い。   |
|----------------------------------------------------------------------------------------------------|----------------------------------------------------------------------------------------------------|--------------------------------------------------------|--------------------|---------------|
| 支店名を入力してください。 Ø須                                                                                                    |                                                                                                    |                                                        |                    |               |
|                                                                                                    |                                                                                                    |                                                        |                    |               |
| 口座種別を選択してください。 必須                                                                                                    | -                                                                                                    | ゆうちょ銀行る「番号」の入る                                         | を選択した方の<br>り欄が表示され | )み、「記号<br>はす。 |
| 普通 ~                                                                                                    |                                                                                                    |                                                        |                    |               |
| 口座番号を入力してください。 必須                                                                                                    |                                                                                                    |                                                        |                    |               |
|                                                                                                    |                                                                                                    |                                                        |                    |               |
| 口座名義人氏名(カナ)を入力してください                                                                                                    | . <b>1</b> 83                                                                                                |                                                        |                    |               |
|                                                                                                    |                                                                                                    |                                                        |                    |               |
|                                                                                                    |                                                                                                    |                                                        |                    |               |
| 口座名義人氏名(漢字)を入力してください                                                                                                    | • 必須                                                                                                    |                                                        |                    |               |
|                                                                                                    |                                                                                                    |                                                        |                    |               |
|                                                                                                    |                                                                                                    |                                                        |                    |               |
| その他                                                                                                    |                                                                                                    |                                                        |                    |               |
| その他                                                                                                    |                                                                                                    |                                                        |                    |               |
| <b>その他</b><br>補足説明等がありましたら入力してください                                                                                                    | 0                                                                                                    |                                                        |                    |               |
| その他<br>補足説明等がありましたら入力してください                                                                                                    |                                                                                                    |                                                        |                    |               |
| <b>その他</b><br>補足説明等がありましたら入力してください                                                                                                    | 2                                                                                                    |                                                        |                    |               |
| <b>その他</b><br>補足説明等がありましたら入力してください                                                                                                    |                                                                                                    |                                                        |                    |               |
| <b>その他</b><br>補足説明等がありましたら入力してください                                                                                                    | 0                                                                                                    |                                                        |                    |               |
| <b>その他</b><br>補足説明等がありましたら入力してください                                                                                                    |                                                                                                    |                                                        |                    |               |
| <b>その他</b><br>補足説明等がありましたら入力してください                                                                                                    |                                                                                                    | λήσ                                                    | 李政: 0/300          |               |
| 補足説明等がありましたら入力してください                                                                                                    | 0                                                                                                    | λής                                                    | 李敞: 0/300          |               |
| <b>その他</b><br>補足説明等がありましたら入力してください                                                                                                    | e<br>該へ進む >)                                                                                                 | λης                                                    | 李敞: 0/300          |               |
| <b>その他</b><br>補足説明等がありましたら入力してください                                                                                                    | 。<br>認へ進む >)<br>を一時保存・読み込み                                                                                   | λης                                                    | 字数: 0/300          |               |
| その他<br>補足説明等がありましたら入力してください                                                                                                    |                                                                                                    |                                                        | 李政: 0/300          |               |
| その他<br>補足説明等がありましたら入力してください<br>「<br>「<br>「<br>「<br>「<br>「<br>「<br>「<br>、<br>力中のデータ」<br>「<br>「<br>し、<br>、<br>カ中のデータ」<br>「<br>や<br>ゴアッイルは一時保存されません」再読込み後は、必要に応じて、<br>・<br>パンコンに一時保存した手続きの画面でしか読込めます。<br>・<br>スカ中の中込データをパソコンに一時保存しますので、保存した年<br>・<br>、<br>スカ中のデータを保存する」では申込みの | 。<br>認へ進む<br>を一時保存・読み込み<br>ファイルを添付し至してくだい<br>することはできません。<br>とんので、ご注意ください<br>ムダータの取扱いは、申請者の)<br>手続きが完了しておりませ/ | バッ、                                                    | 学数:0/300           |               |
| その他<br>補足説明等がありましたら入力してください                                                                                                    |                                                                                                    | <ul> <li>たのでご注意ください。</li> <li>データを再奨読み込みます。</li> </ul> | 学数: 0/300          |               |

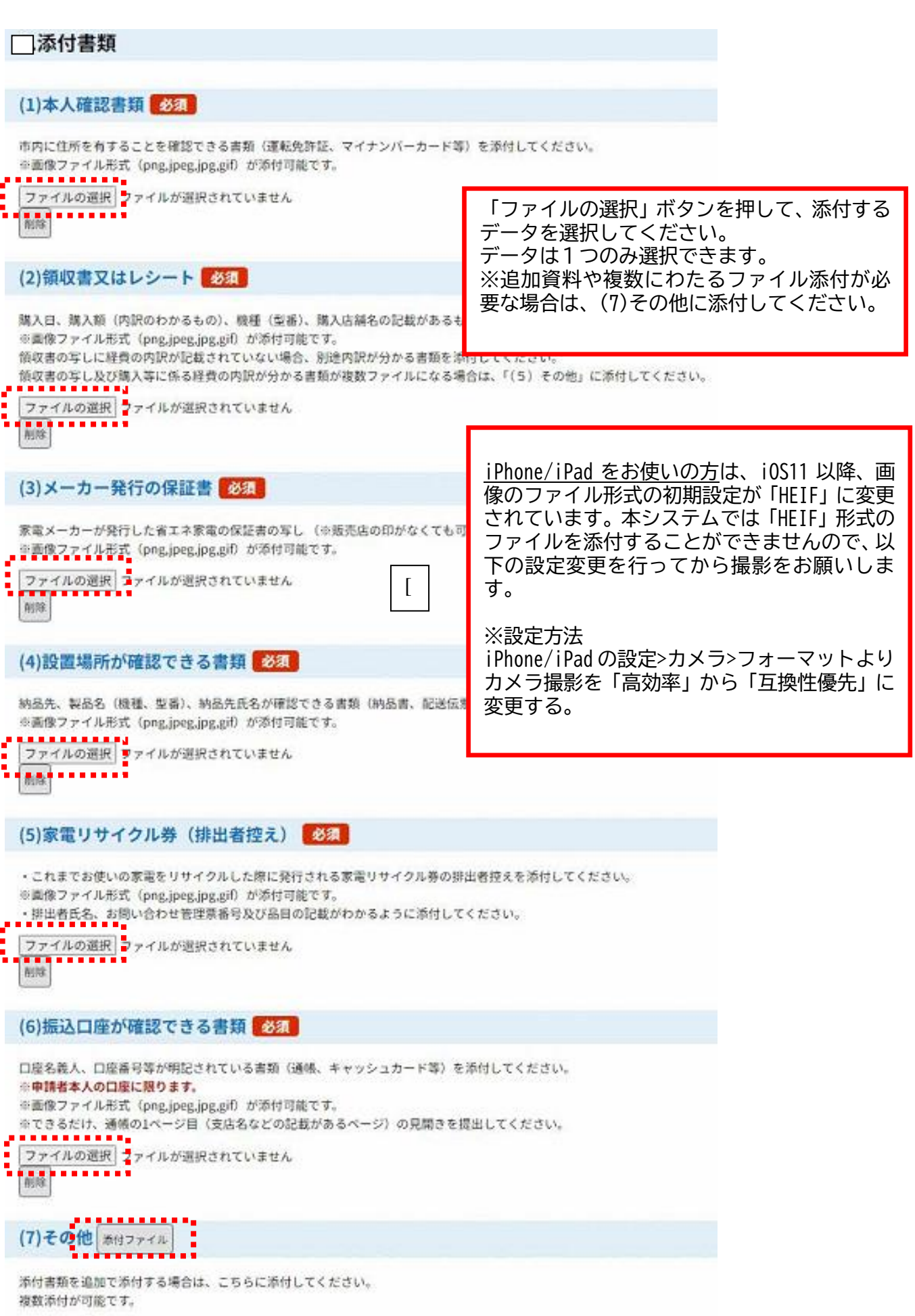

### 6. 申込確認画面

#### 申込確認

### まだ申込みは完了していません。

※下記内容でよろしければ「申込む」ボタンを、修正する場合は「入力へ戻る」ボタンを押してください。

久喜市省エネ家電買換え促進事業補助金交付申請

| 申請日              | 令和7年6月13日       |
|------------------|-----------------|
| 1.申請者の情報について     |                 |
| 氏名               | 久喜太郎            |
| フリガナ             | クキタロウ           |
| 電話番号             | 0480851111      |
| 郵便番号             | 3460105         |
| 住所               | 埼玉県久喜市菖蒲町新堀38   |
| 2.補助金申請額について     |                 |
| 市内法人・事業者該当       | 市内本店法人・事業者      |
| (A)補助対象経費        | 114300円         |
| (B)補助率(1/2)適用額   | 57150円          |
| (C)1,000円未満切り捨て額 | 57000円          |
| (D)補助限度額         | 50000円          |
| 補助限度額の確認         | (D)補助限度額のほうが少ない |
| 補助金申請・請求額の確定     | 50000円          |

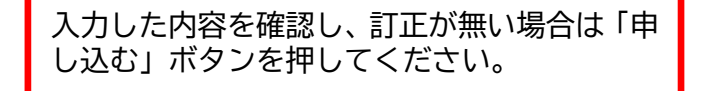

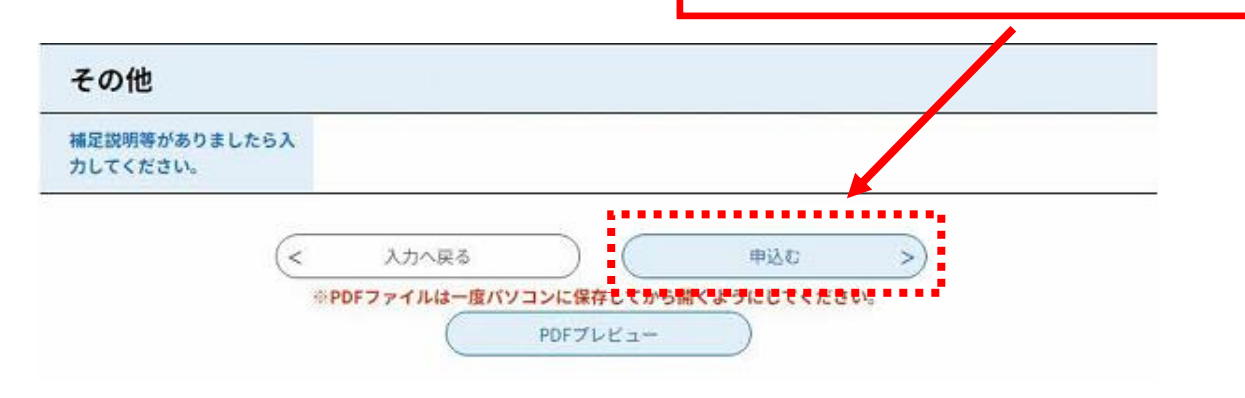

### 7. 申込完了画面

| SaaS型電子申請サービス(利月<br>ホーム、申込、申込確認、                  | e-tumo.bizplat.asp.lgwan.jpの内容<br>整理番号・パスワードをメモなどにお控えいただく、<br>当ページをファイルに保存、または印刷して保管<br>整理番号・パスワードを紛失すると<br>申込内容を照会できなくなる可能性がございま | か、<br>してください。<br>す。<br>                                                                           | 1署名検証 ヘルブロ                                         | い間質を考える                                               | D742                                      |
|---------------------------------------------------|----------------------------------------------------------------------------------------------------|---------------------------------------------------------------------------------------------------|----------------------------------------------------|-------------------------------------------------------|-------------------------------------------|
| 申込完了<br>久喜市省エネ家電賞換え<br>登録アドレスに確認メー<br>不備等がある場合は、補 | 促進事業補助金の電子申請をお預かりしました<br>ル「久喜市省エネ家電賞換え促進事業補助金<br>正依頼のメールまたは電話(0480-85-1111)「                                                      | 。<br>申込完了」が届いていることを確<br>でご連絡いたします。                                                                | 認してください。                                           |                                                       |                                           |
|                                                   | 申込みが完了しま<br>下記の整理番号とバスワードを記載した<br>メールアドレスが誤っていたり、フィルタ<br>メールが届かない可能性が                                                             | <b>ま した。</b><br>Eメールを送信しました。<br>等を設定されている場合、<br>ございます。                                            |                                                    |                                                       |                                           |
| 整理番号<br>整理番号 とパスワート<br>特にパスワードは他ノ<br>なお、内容に不備がす   |                                                                                                    | 申し込みが完了す<br>ワード」が表示さ<br>確認や修正等に必<br>お勧めします。<br>また、申込完了通<br>したメールアドレ<br>ルが届かない場合<br>入っている場合か<br>い。 | ると、「整<br>れます。こ<br>要ですので<br>知メールが<br>ス宛に送惑メ<br>いますの | 理番号」。<br>れは、申<br>、保存す<br>利用者 I  <br>れてフォ<br>のでご確<br>記 | と「パス<br>込内<br>ることを<br>しで入力<br>レダに<br>忍くださ |

埼玉県市町村電子申請サービス

整理番号:088274929988 パスワード:3efYC4BcP7

氏名: 久喜 太郎

申込内容照会URL: ◆パソコン、スマートフォンはこちらから http://e-turno.bizplat.asp.lgwan.jp/test-city-kuki-saitar 申込完了通知メールに、申込内容を確認するURLが記 載されています。申込内容の確認、修正等を行う際に利 用してください。 メールの再送信は行いませんので、このメールは保管し てください。

※ このメールは、システムから自動的に送付されておりま

久喜市省エネ家電買換え促進事業補助金の電子申請が到達しておりますことをご連絡いたします。 この後、職員にて確認後、不備等がある場合は、補正依頼のメールまたは電話(0480-85-1111)でご連絡いたします。

なお、今後の手続き等は次のとおりです。

# 8. 申込内容の確認・修正

| 申込照会                                                                             |                                                                    |                                                        |
|----------------------------------------------------------------------------------|--------------------------------------------------------------------|--------------------------------------------------------|
| 申込完了画面、通知メールに記載され<br>整理番号、パスワードをご入力くだい<br>整理番号は半角数字、パスワードは当<br>前後にスペースが入ると正しく認識で | <b>れた</b><br>きい。<br><sup>8</sup> 角英数字(英字:大文字・小文<br>されず、照会できませんのでご注 | 字)で入力して下さい。<br>意ください。                                  |
| ログイン後に申込を行われた方は、ロ                                                                | コグインしていただくと、整理番                                                    | 号やパスワードを使用せずに照会できます。                                   |
| 整理番号                                                                             |                                                                    | 中込元」通知スールに記載のOR<br>たは電子申請システムにある「申込<br>昭会」から太画面に移動できます |
|                                                                                  |                                                                    | 開いた。<br>「「「「」」」、「「」」、「」」、「「」」、「」、「」、「」、「」、「」、「」、       |
|                                                                                  |                                                                    | 戦 これに「 正 生 留 与」 こ 「 ハ ス                                |
| パスワード                                                                            |                                                                    |                                                        |
|                                                                                  |                                                                    |                                                        |
| . <u></u>                                                                        |                                                                    | J                                                      |

### 9. 申込内容照会画面

#### 申込詳細

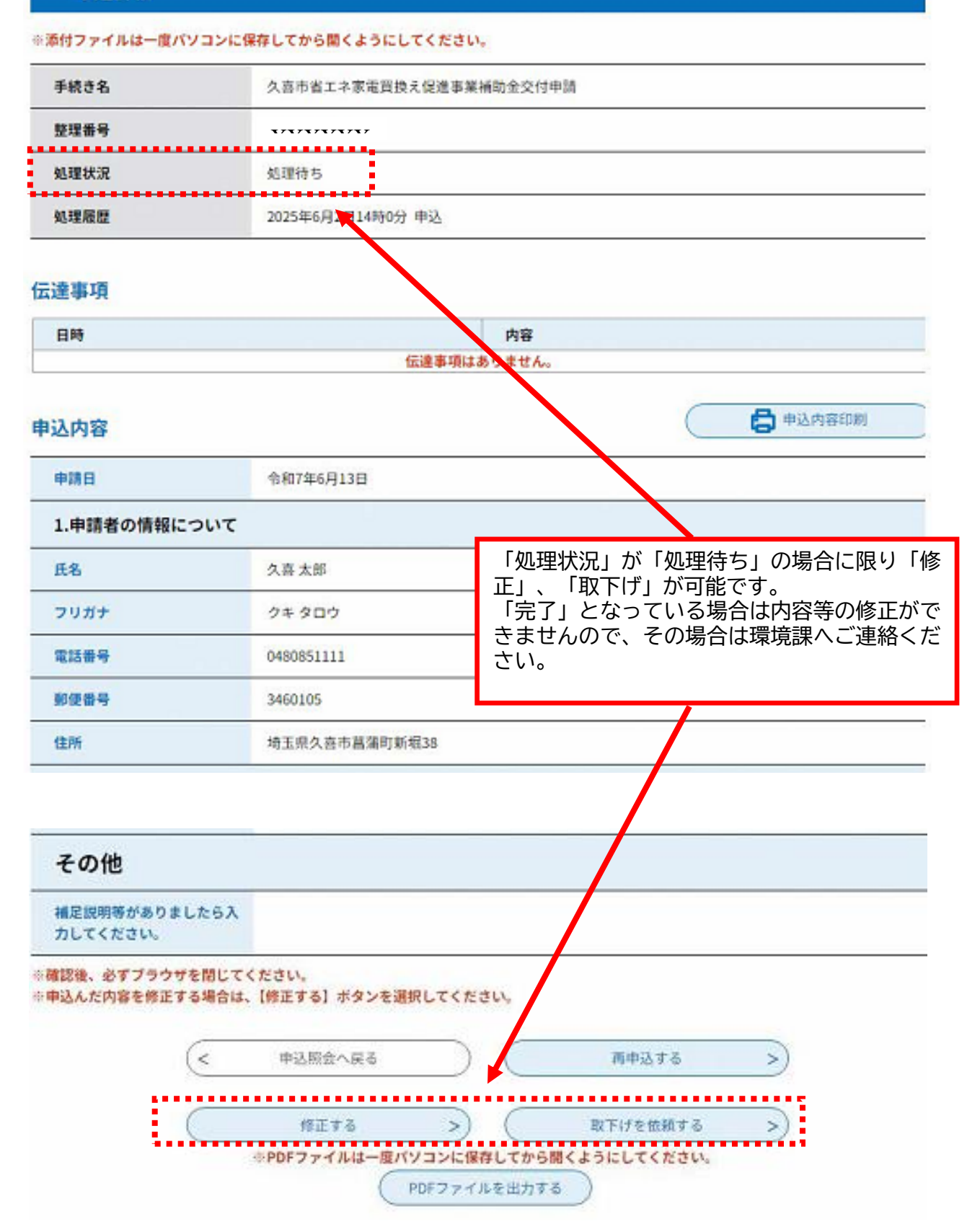

# 10. 申込変更画面

| 申込変更                                               |                                                                          |
|----------------------------------------------------|--------------------------------------------------------------------------|
| 選択中の手続き名: 久喜市省エネ家電買換え促進事業補助                        | <mark>b金交付申請</mark><br>問合せ先 + <b>開く</b>                                  |
| 申請日を入力してください。「必須」                                  |                                                                          |
| 令和 ∨ 7 年 6                                         | 月 13 日                                                                   |
| 1.申請者の情報について<br>氏名を入力してください。 必須                    | 「5.入力画面」で入力した内容が表示<br>されます。入力方法は「5.入力画面」<br>と同じです。<br>修正する項目の内容を変更し、「確認へ |
| 氏: <sub>久喜</sub> 名: 太郎<br>フリガナを入力してください。 <u>必須</u> | 進む」のボタンを押してください。<br>                                                     |
| 氏 クキ 名 タロウ                                         |                                                                          |
| D他                                                 | (略)                                                                      |
| 説明等がありましたら入力してください。                                |                                                                          |
|                                                    |                                                                          |
|                                                    |                                                                          |
|                                                    |                                                                          |
|                                                    |                                                                          |
| →<br>¥m A 声 Z                                      | 入力文字数: 0/30                                                              |

# 11. 申込変更確認画面

#### 申込変更確認

| 以下の内容で修正してよろしいですか? |                        |  |
|--------------------|------------------------|--|
| 手続き名               | 久喜市省エネ家電買換え促進事業補助金交付申請 |  |
| 整理番号               | 088274929988           |  |
| 処理状況               | 処理待ち                   |  |
| 処理履歴               | 2025年6月2日14時0分 申込      |  |

| 2.補助金申請額について     |                         |                                       |
|------------------|-------------------------|---------------------------------------|
| 市内法人・事業者該当       | 市内本店法人・事業者              |                                       |
| (A)補助対象経費        | 92000円                  | -<br>修正した箇所が青字で強調され<br>ます。修正内容を確認し、訂正 |
| (B)補助率(1/2)適用額   | 46000円                  | がない場合は、「修正する」の<br>ボタンを押し、修正を完了して      |
| (C)1,000円未満切り捨て額 | <b>46</b> 000円          | ください。                                 |
| (D)補助限度額         | 50000円                  |                                       |
| 補助限度額の確認         | (C)1,000円未満切り捨て額のほうが少ない |                                       |
| 補助金申請・請求額の確定     | 46000円                  |                                       |

| その他                       |               |
|---------------------------|---------------|
| 補足説明等がありましたら入<br>力してください。 |               |
| (<                        | 入力へ戻る 修正する >) |
|                           |               |